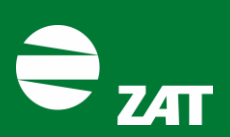

IČ 45148431 DIČ CZ45148431

# Novinky v aplikaci SimONet

# 1. Přístup do aplikace

Nové prostředí je dostupné na adrese https://dashboard.simonet.cloud.

# 2. Přihlášení do aplikace

Pro přihlášení do nové generace aplikace SimONet je potřeba zadat nové přístupové heslo z důvodu nemožnosti převedení přístupových údajů ze staré verze. Nové heslo do aplikace lze nastavit pomocí odkazu "Zapomenuté heslo?", kde následně zadáte svoji e-mailovou adresu, na kterou vám bude zaslán odkaz s formulářem pro změnu hesla. V tomto formuláři si následně nastavíte své nové heslo do aplikace.

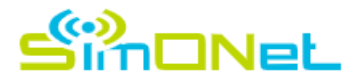

| Email<br>email@foobar.com          |  |  |  |  |  |
|------------------------------------|--|--|--|--|--|
| Heslo                              |  |  |  |  |  |
| Zapomenuté heslo?                  |  |  |  |  |  |
| PŘIHLÁSIT                          |  |  |  |  |  |
| PŘIHLÁSIT POMOCÍ MICROSOFT         |  |  |  |  |  |
| Nemáte vytvořený účet? Registrovat |  |  |  |  |  |

#### Vítejte v platformě SimONet

Obrázek 1: přihlašovací formulář

Po zadání přihlašovacích údajů se do aplikace přihlásíte pomocí tlačítka "PŘIHLÁSIT". Druhé tlačítko "PŘIHLÁSIT POMOCÍ MICROSOFT" slouží pro přihlášení pomocí Office365 a aktuálně není k dispozici pro externí zákazníky.

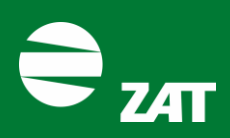

# 3. Prostředí aplikace

Nová generace prošla celkovým redesignem a některé navigační prvky byly přemístěny na nové místo. Význam většiny prvků však zůstává stejný jako ve staré verzi aplikace.

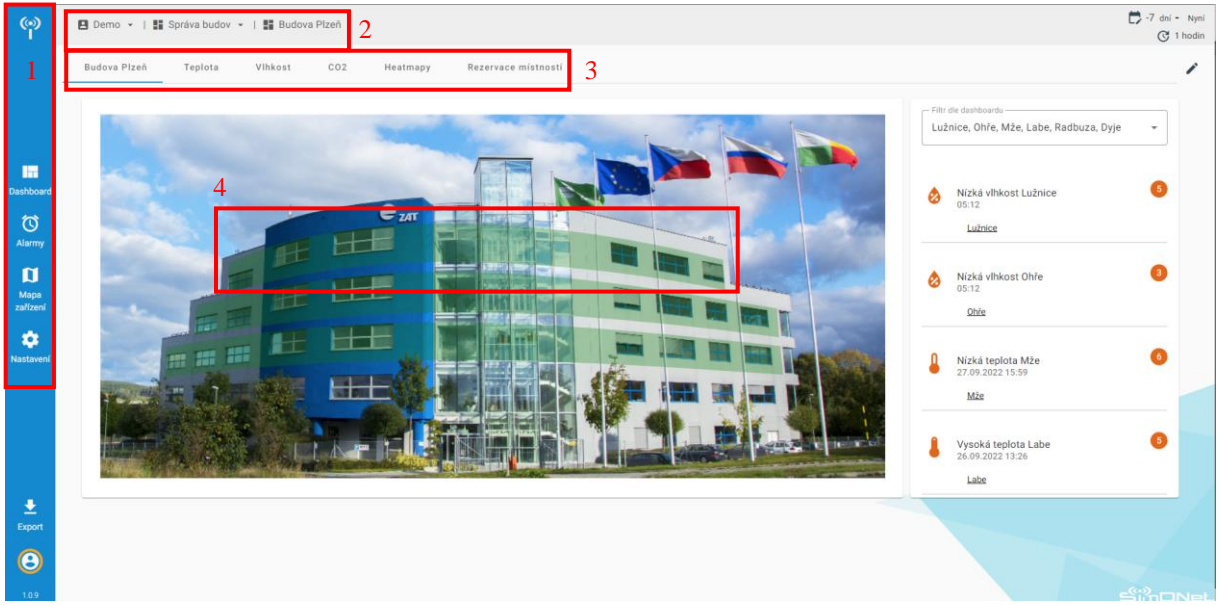

Obrázek 2: Struktura domovské obrazovky

Hlavní navigační panel (1) byl přesunut na levou stranu obrazovky a umožnuje přístup k pohledům:

- Dashboard: Zobrazení dat a parametrizace zařízení
- Alarmy: Přehled vzniklých alarmů
- Mapa zařízení: Data nad mapovým podkladem
- **Nastavení**: Globální nastavení aplikace (úprava Dashboardů, pohledů na data, souřadnic zařízení, reportů)

Navigace mezi jednotlivými pracovními prostory (2) zůstala stejná jako ve staré generaci. Pod touto navigací se nachází panel s hlavními pohledy na data (Dashboardy), které mohou být dále členěny do podrobnějších pohledů.

Navigace mezi jednotlivými zobrazeními dat (Dashboardy) je možná pomocí:

- Hlavního panelu dashboardů (3),
- Prokliků z informačních plánků (4),
- Informačních kartiček (5),
- Nebo nově pomocí tlačítka na kartě grafu (6).

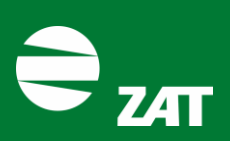

| 🖪 Demo 👻   👪 Správa budov 👻   👪 Budova Plzeň   👪 3. | patro   👪 Lužnice |                                        |          |                   |                                        | 🗗 -7 dni -<br>ල 1 h                              |
|-----------------------------------------------------|-------------------|----------------------------------------|----------|-------------------|----------------------------------------|--------------------------------------------------|
| Budova Pizeñ Teplota Vihkost COZ                    | Heatmapy Re       | zervace mistnosti                      |          |                   |                                        | 7                                                |
| *C Lužnice -O-                                      | @ ± Ľ             | opm Lužn                               | ice -0-  | © ± ¤             | % Lužr                                 | ice -Q- @ ⊻ Ø                                    |
| 25 <b></b>                                          |                   |                                        |          | 1                 | 40 km est                              |                                                  |
| 15                                                  | 601               | LAL_                                   | ~~       |                   | 30                                     |                                                  |
| 5                                                   | 20                |                                        |          |                   | 10                                     |                                                  |
| 0 23 24 25 26 27 28                                 | 29                | 23 24 25                               | 26 27 28 | 29                | 0 23 2425                              | 26 27 28 29                                      |
| Teplota                                             | 23 °C 🕻           | CO2<br>Lužnice                         |          | 816 ppm           | VIhkost<br>Lužnice                     | 40 %                                             |
| Poslední příjem dat: 29. 9. 2022 13:37              |                   | Poslední příjem dat: 29. 9. 2022 13:37 |          |                   | Poslední přijem dat: 29. 9. 2022 13:37 |                                                  |
|                                                     | 6 🗳 E             | Přehled Lužnice                        |          | e vzduchotechnika | v                                      | Rezervace Luznice<br>Volno                       |
| 3 - 3 05 51 - 5 - 54                                |                   | 5                                      |          |                   |                                        |                                                  |
|                                                     | -                 | -                                      |          |                   |                                        | Karta zasedaci mistnosti<br>Organizātor schūzky: |
|                                                     |                   |                                        |          |                   |                                        |                                                  |
|                                                     |                   |                                        |          |                   |                                        |                                                  |
|                                                     |                   |                                        |          |                   |                                        |                                                  |
|                                                     |                   |                                        |          |                   |                                        |                                                  |

Obrázek 3: Navigace mezi jednotlivými zobrazeními dat

V aplikaci zůstaly grafy typu spojnicový, plošný a stavové karty (7), ale také přibylo několik dalších (viz další kapitola).

# 4. Novinky v prostředí

### 4.1. Časový filtr

Nejzásadnější novinkou je časový filtr pro zobrazení dat. Časový filtr slouží ke zvolení požadovaného období, ze kterého se mají vykreslit naměřená data. Filtr naleznete v pravém horním rohu aplikace v okně dashboard (viz Obrázek 4). Filtr může být tvořen jak absolutním počátečním a koncovým datem (např. od 1. 1. 2022 do 31. 1. 2022), tak relativním časovým úsekem (např. 7 dní zpět až nyní). Jednotlivá naměřená data v časovém intervalu lze shlukovat do jednotlivých bodů na grafu. Tato vlastnost umožnuje získat kumulovaná data ve zvoleném období (např. 1 hodiny). Výsledný graf následně zobrazuje kumulovaná data za jednu hodinu. Naměřená data v agregačním intervalu mohou být zprůměrovaná, můžeme získat maximální a minimální hodnotu, případně poslední naměřená data v intervalu. Více o používání filtru najdete v manuálu (viz soubor "Uživatelská příručka SimONet Nx").

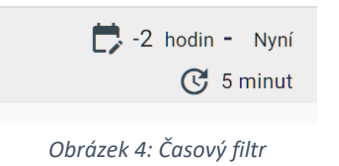

ZAT a.s., zapsaná v obchodním rejstříku vedeném u Městského soudu v Praze oddíl B, vložka 1583

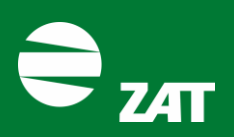

**ZAT a.s.** K Podlesí 541 261 01 Příbram

#### 4.2. Dynamický dashboard

Další podstatnou změnou je možnost vlastního poskládání si dashboardu (viz Obrázek 5) s grafy a parametrizačními formuláři. Při dostatečné úrovni uživatelských práv je možné jednoduchým přetažením změnit rozložení grafů, stavových karet atp.

| Budova Pizen Záládni naturení | (2) Rozloženi da                                                                               |
|-------------------------------|------------------------------------------------------------------------------------------------|
|                               | Phy de dashawis Radbuza, Mže, Laba, Dye, Lužnice, Ohre COc Prekvočení CO2 Radbuza Le48 Batbuza |
|                               | CD2 Preksoleni CO2 M2e<br>13.37<br>Mile<br>CD2 Preksoleni CO2 Labe<br>11.95<br>Labe            |
|                               | CD2 Překročení Co2 Dyje                                                                        |

Obrázek 5: Úprava rozložení Dashboard

#### 4.3. Nové vizualizace

Veškeré grafy prošly grafickou obměnou. Lze jednoduchým způsobem vybrat datové sady, které mají být zobrazeny na grafu (8), případně všechny odebrat nebo si graf stáhnout jako .png obrázek (9).

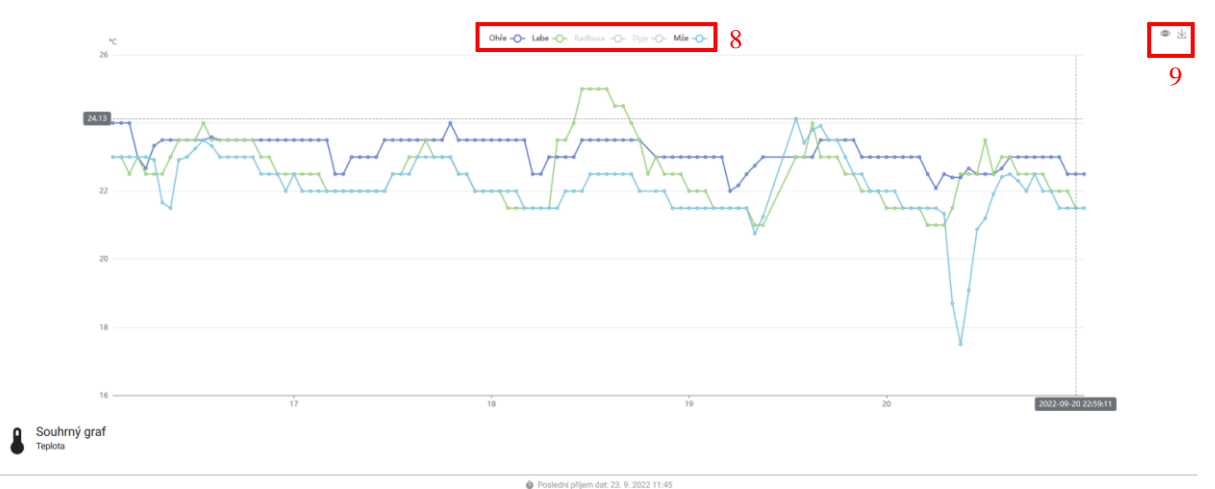

#### Obrázek 6: Nová podoba spojnicového grafu

ZAT a.s., zapsaná v obchodním rejstříku vedeném u Městského soudu v Praze oddíl B, vložka 1583

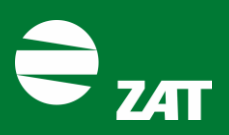

Mezi nové pohledy na data patří například tzv. Heatmap graf, kdy vidíte zprůměrované hodnoty v hodinových intervalech za určitý počet dní (7 dní). Tento graf snadným způsobem umožní odhalit nestandardní stavy například ve vývoji teplot nebo CO<sub>2</sub>.

| PP    | m          |            |            |            |            |
|-------|------------|------------|------------|------------|------------|
| 23:00 | 576.00     | 400.00     | 368.00     | 464.00     |            |
| 22:00 | 576.00     | 400.00     | 368.00     | 464.00     | 672.00     |
| 21:00 | 576.00     | 400.00     | 368.00     | 464.00     | 688.00     |
| 20:00 | 576.00     | 416.00     | 368.00     | 464.00     | 720.00     |
| 19:00 | 576.00     | 416.00     | 368.00     | 464.00     | 704.00     |
| 18:00 | 528.00     | 416.00     | 368.00     | 480.00     | 688.00     |
| 17:00 | 512.00     | 416.00     | 368.00     | 480.00     | 624.00     |
| 16:00 | 592.00     | 416.00     | 368.00     | 496.00     | 656.00     |
| 15:00 | 680.00     | 416.00     | 368.00     | 448.00     | 624.00     |
| 14:00 | 716.80     | 416.00     | 368.00     | 482.67     | 598.40     |
| 13:00 | 706.67     | 416.00     | 368.00     | 677.33     | 722.67     |
| 12:00 | 554.67     | 416.00     | 384.00     | 650.67     | 688.00     |
| 11:00 | 554.67     | 416.00     | 384.00     | 776.00     | 722.67     |
| 10:00 | 709.33     | 416.00     | 384.00     |            | 640.00     |
| 09:00 | 482.67     | 416.00     | 384.00     |            | 627.20     |
| 08:00 | 432.00     | 416.00     | 384.00     |            | 645.33     |
| 07:00 | 432.00     | 400.00     | 384.00     | 448.00     | 474.67     |
| 06:00 | 432.00     | 400.00     | 384.00     | 384.00     | 424.00     |
| 05:00 | 432.00     | 400.00     | 400.00     | 384.00     | 403.20     |
| 04:00 | 432.00     | 400.00     | 400.00     | 373.33     | 416.00     |
| 03:00 |            | 448.00     | 400.00     | 368.00     | 432.00     |
| 02:00 | 448.00     | 560.00     | 400.00     | 368.00     | 448.00     |
| 01:00 | 448.00     | 400.00     | 400.00     | 368.00     | 464.00     |
| 00:00 | 448.00     | 576.00     | 400.00     | 368.00     | 464.00     |
|       | 2022-09-16 | 2022-09-17 | 2022-09-18 | 2022-09-19 | 2022-09-20 |
|       |            |            | 308 776    | )          |            |
|       |            |            |            |            |            |

Obrázek 7: Graf typu Heatmap

Více informací o grafech a změnách ve vizualizacích naleznete v manuálu (viz soubor "Uživatelská příručka SimONet Nx").

### 4.4. Alarmní lišta

Alarmní lištu lze nově přidat libovolně do jednotlivých dashboardů s vazbou na konkrétní workspace, anebo ji nezobrazovat vůbec a mít tak přehled o aktuálních alarmech pouze v záložce Alarmy.

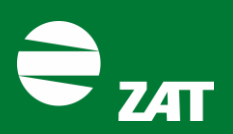

#### 4.5. Nastavení prostředí

Pohled na uživatele přihlášeného do aplikace se nově nachází v hlavním navigačním panelu ve spodní části aplikace. Po rozkliknutí avatara (10) se otevře menu s možnostmi:

- změna jazyka aplikace (11),
- zapnutí push-notifikací do prohlížeče (12),
- změna hesla (13),
- odhlášení (14),
- nebo vyvolání průvodce prostředím (15).

Detailní přehled o fungování nové aplikace naleznete v manuálu "Uživatelská příručka SimONet Nx". V případě dotazů nebo potřeby nahlásit nefunkčnost aplikace se neváhejte obrátit na našeho technika prostřednictvím e-mailové adresy: Vaclav.Janoch2@zat.cz.